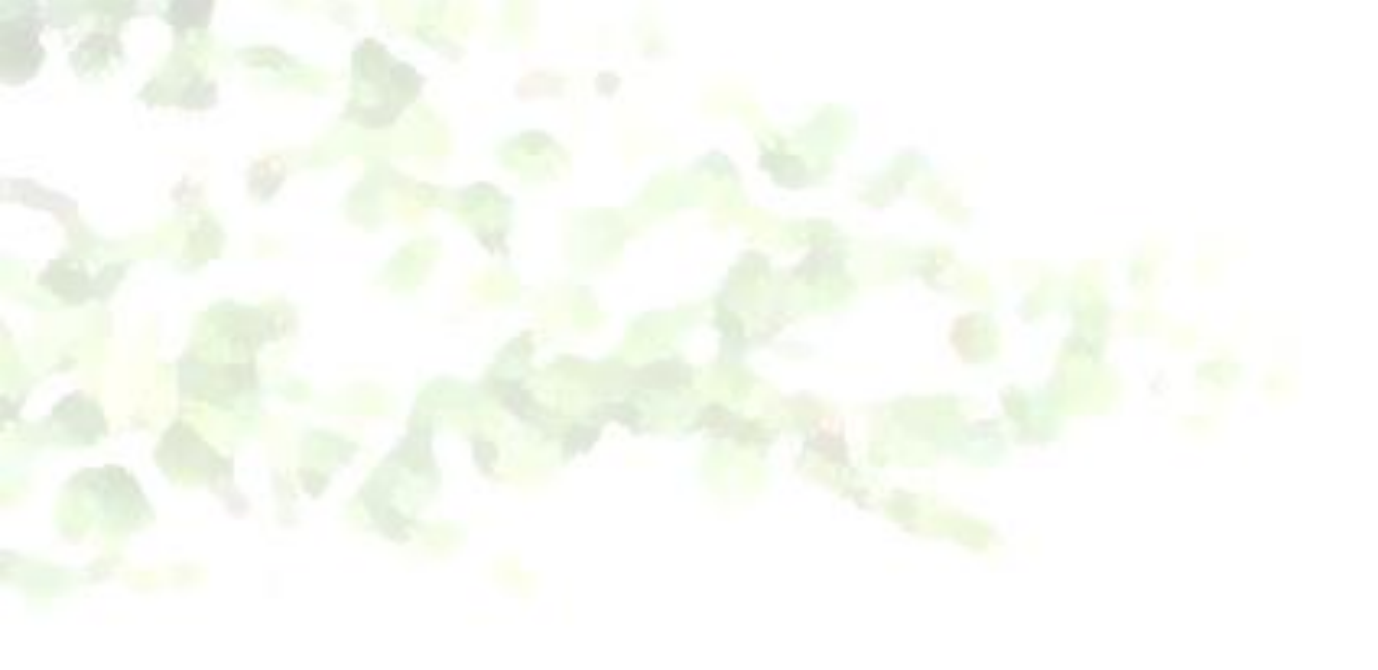

# eラーニングサービス 操作方法のご案内

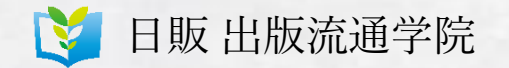

| 1. ログイン    | 3 |
|------------|---|
| 2. コースの受講  | 6 |
| 3. 動画の視聴   | 1 |
| 4. テストの受験  | 1 |
| 5. 受講完了の確認 | 2 |
| 6. FAQ     | 2 |

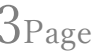

#### 6Page

10Page

17Page

 $24_{Page}$ 

26Page

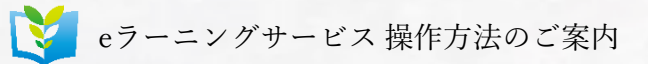

本サービスは社員教育クラウドサービス『AirCourse』にログインして受講して頂きます。 URL: https://member.aircourse.com/login/

ログインIDとパスワードは、お申込みの際にご入力頂いたアドレス宛に、【info@aircourse.com】より「【AirCourse】ユーザ登録のお知らせ」という件名でお送りしております。

| ログイン           |                                 |  |
|----------------|---------------------------------|--|
| 企業アカウントID      |                                 |  |
| C503008        |                                 |  |
| î              | 。<br>アカウントIDがわからない方はお問い合わせください。 |  |
| メールアドレス/ログインID |                                 |  |
|                |                                 |  |
| パスワード          | バスワード表示                         |  |
|                |                                 |  |
| ✔ 次回から自動的      | にログインする                         |  |
| <u>ם</u> ק-    |                                 |  |

3Page

1. ログイン

1

| ログイン           |                              |  |
|----------------|------------------------------|--|
| 企業アカウントID      |                              |  |
| 1 C503008      |                              |  |
|                | 企業アカウントIDがわからない方はお問い合わせください。 |  |
| メールアドレス/ログインID |                              |  |
| 2              |                              |  |
| パスワード          | パスワード表示                      |  |
| 3              |                              |  |
|                |                              |  |
| ✓ 次回から1        | 自動的にログインする                   |  |
| _              |                              |  |
|                | 1945                         |  |
|                |                              |  |
| パスワード          | をお忘れですか?                     |  |

5

| â AirCourse |                                                         |
|-------------|---------------------------------------------------------|
|             | ログイン                                                    |
|             | 企業アカウントID<br>C503008                                    |
|             | 企業アカウントIDがわからない方は <b>お問い合わせ</b> ください。<br>メールアドレス/ログインID |
|             |                                                         |
|             | パスワード パスワード表示                                           |
|             | 4 ▼ 次回から自動的にログインする                                      |
|             | 5 ログイン                                                  |
|             | パスワードをお忘れですか?                                           |

4 IDとパスワードを記憶させたい場合は、<次回から自動的にログインする>にチェックを入れてください。

<ログイン>ボタンをクリックし、ログインしてください。

2. コースの受講

#### ※受講期間以外にログインされても、<新スタッフセミナー>は表示されません。ご注意ください。

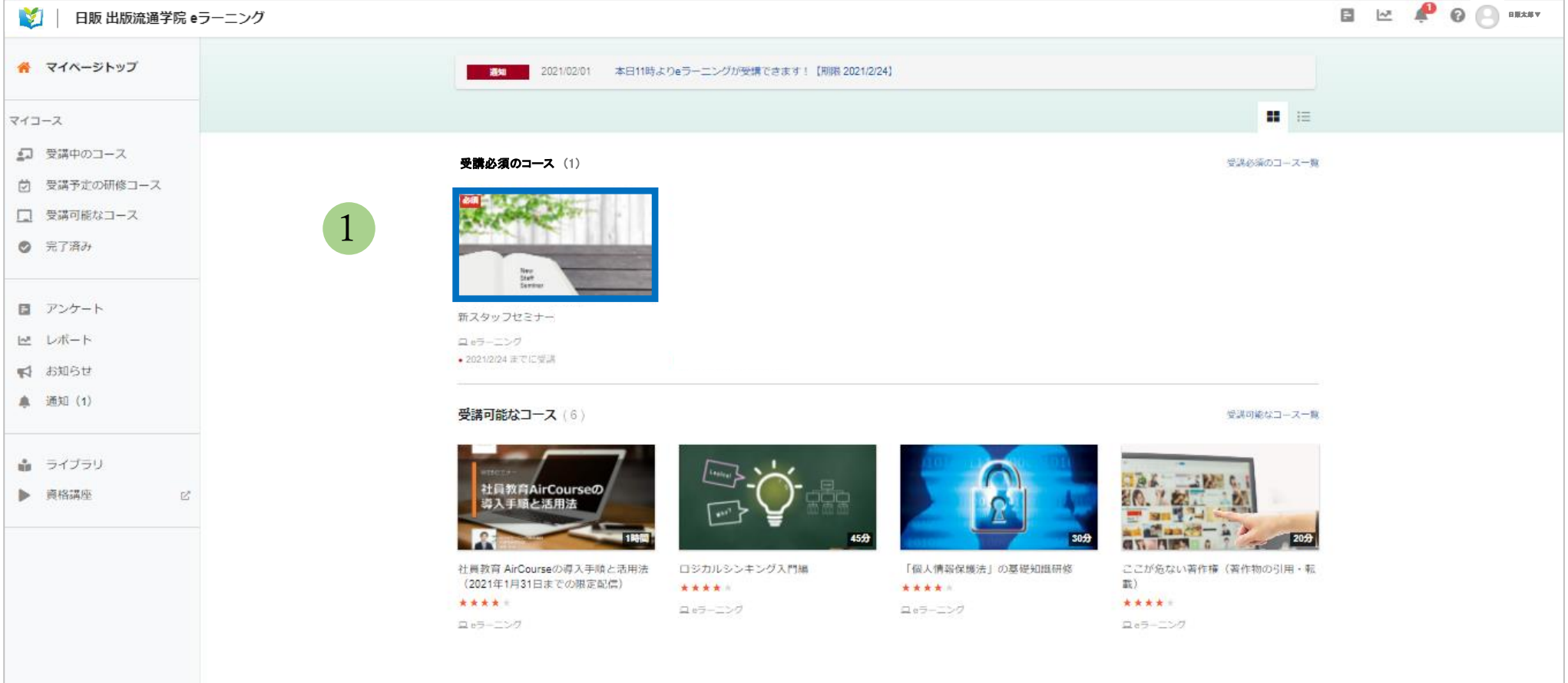

ログイン後のトップ画面中央、<受講必須のコース>一覧の中にある、
 <新スタッフセミナー>をクリックしてください。

※<新スタッフセミナー>以外のコンテンツは、社員教育クラウドサービス『AirCourse』のオリジナルコンテンツです。 出版流通学院の配信コンテンツではありませんが、ご自由にご受講可能です。

2. コースの受講

| 🔰 📗 日販 出版流通学院 eラーニング |                                                                                                    |                                          |                                                                                                    |  |
|----------------------|----------------------------------------------------------------------------------------------------|------------------------------------------|----------------------------------------------------------------------------------------------------|--|
|                      |                                                                                                    | <sup>受講論評論あり</sup><br>新スタッ               | マフセミナー                                                                                                    |  |
|                      | New<br>Barr<br>Environ                                                                                                    | ★ ★ ★ ★ ★<br>コース情報<br>受講期限<br>カテゴリ<br>タグ | <ul> <li>4.2</li> <li>●公開 eラーニング (オリジナルコース) 作成日: 2020-11-13 (2021-01-08更新)</li> <li>~ 2021-06-30 (残り159日)</li> <li>なし</li> <li>なし</li> <li>及し</li> </ul>                    |  |
|                      | カリキュラム           (動画) 再販制度と委託制度<br>動画数 14 11分           (テスト) 再販制度と委託制度<br>同間数 10 間           (動画) 陳列と接客<br>動画数 14 15分           (テスト) 陳列と接客<br>間間数 10 間           (テスト) 陳列と接客<br>問題数 10 間           (動画) 売上と利益<br>動画数 14 14分 | NUE                                      | ・ 学習時間の目安       ・         語 レッスン数       12         日 動画数       6         ③ 動画の総時間       1時間14分         国 スライド数       ・         回 スライドの総ページ       ・         回 阿西の総数       60 |  |

2 <受講する>ボタンをクリックしてください。

2. コースの受講

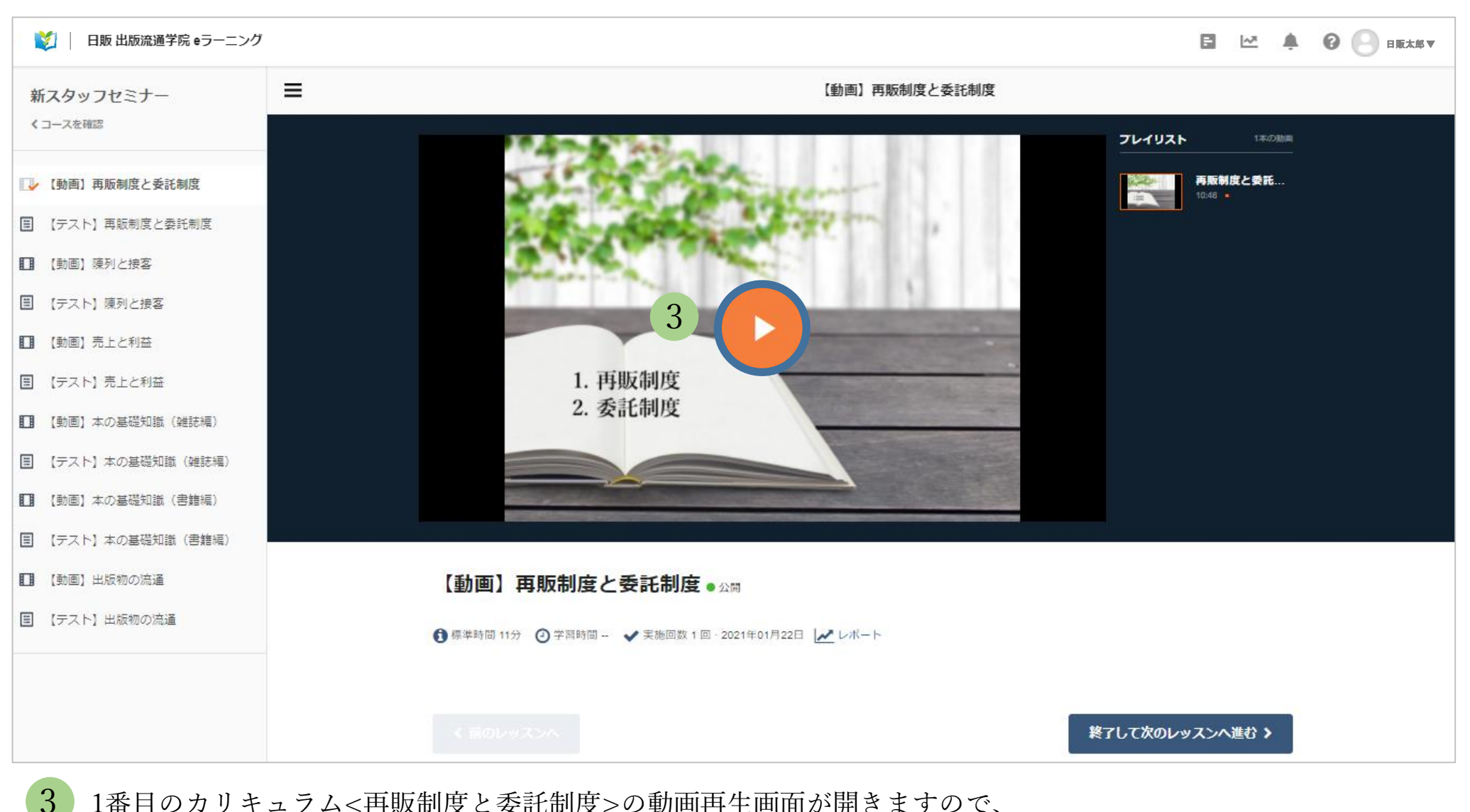

1番目のカリキュラム<再販制度と委託制度>の動画再生画面が開きますので、 中央の再生ボタンを押して受講を開始してください。

2. コースの受講

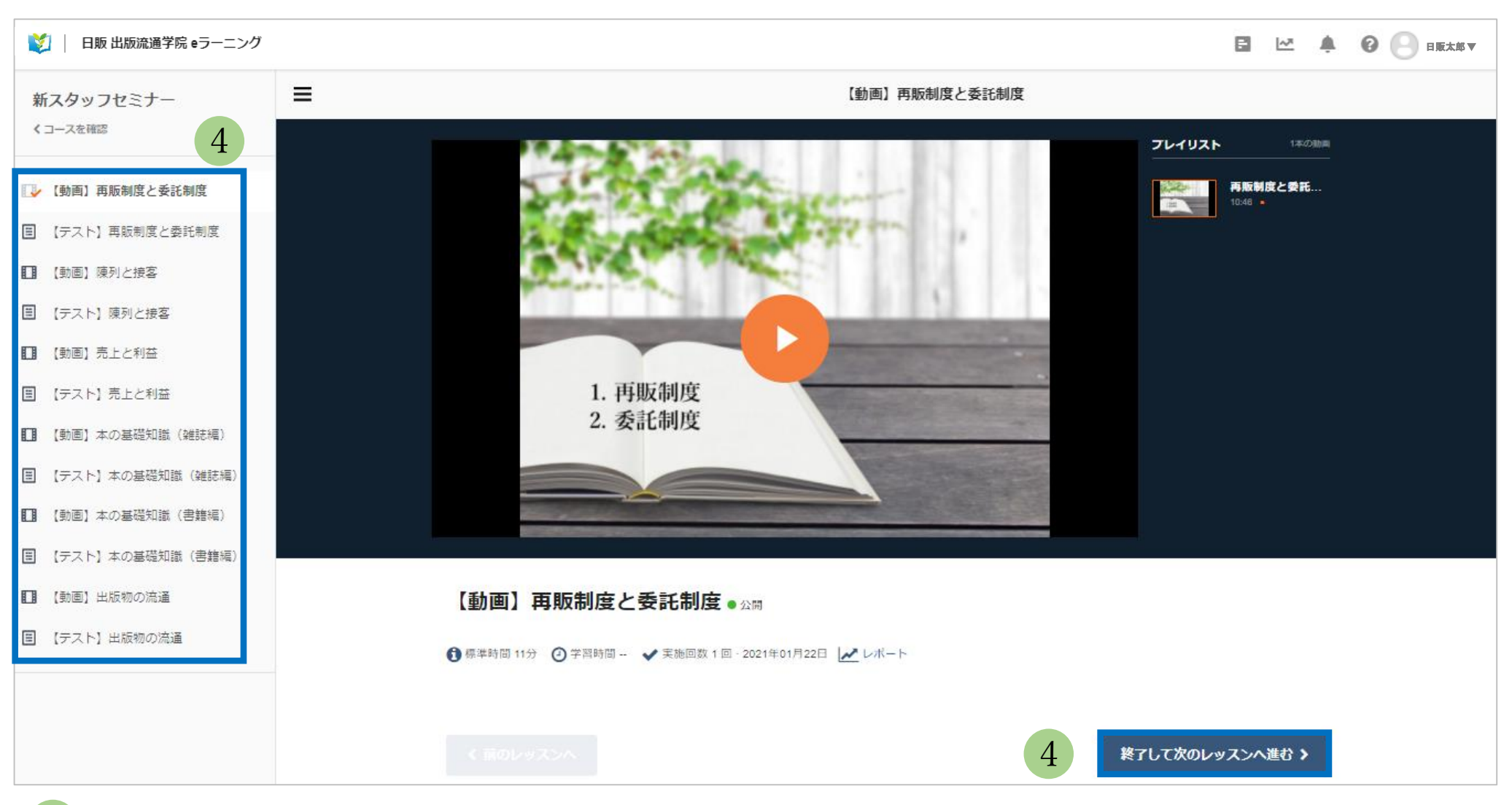

レッスンはどの順で受講して頂いても結構です。画面下の<終了して次のレッスンへ進む>ボタンを押すと、
 1つずつ単元が遷移していきます。また画面左の一覧から希望のレッスンを選択して移動することもできます。
 ※各レッスンのテストは、対象動画の視聴後に受験されることを推奨いたします。

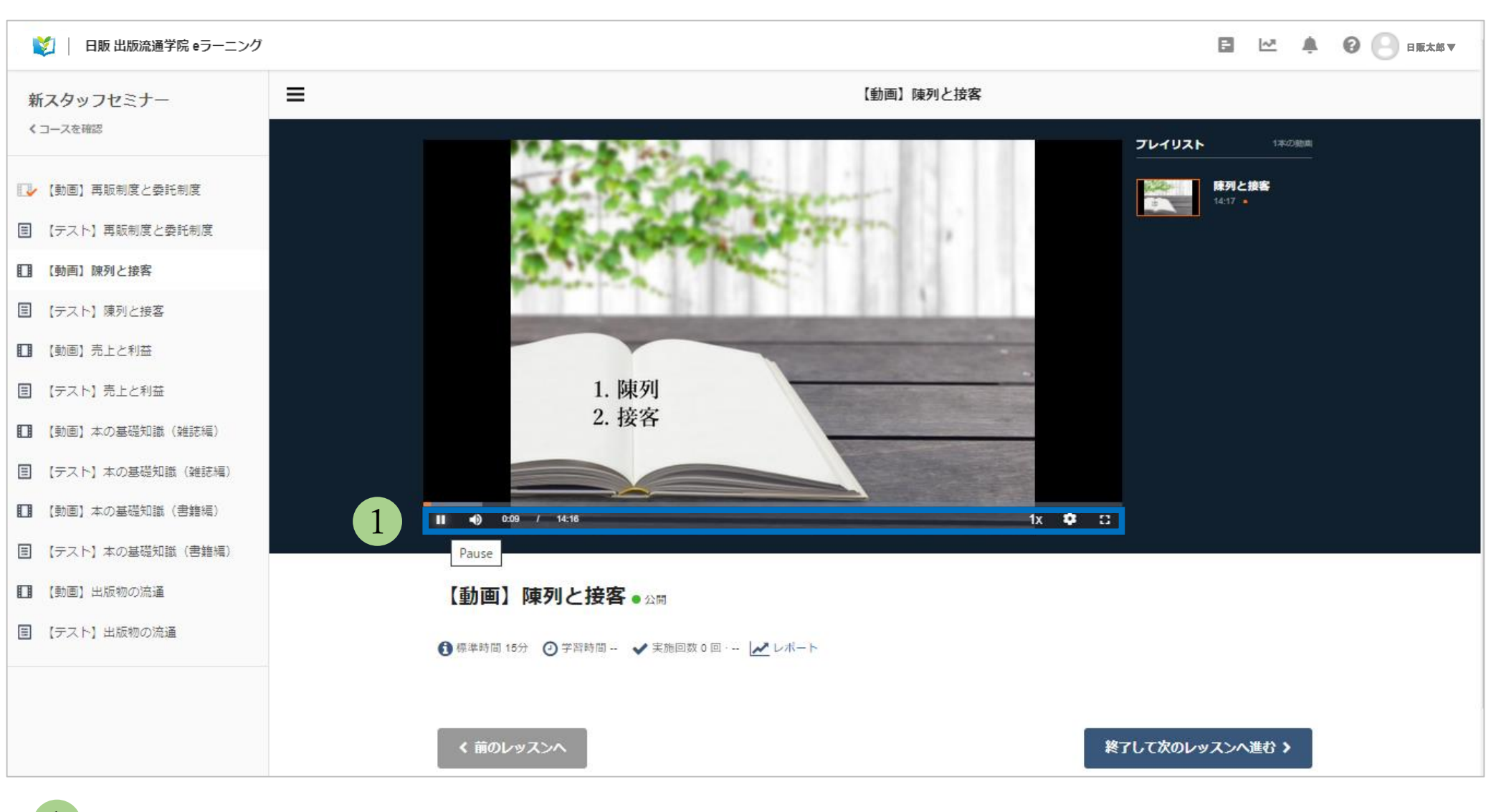

動画画面の下部にカーソルを合わせると、ツールバーが表示されます。

視聴中はツールバーも非表示になりますが、カーソルを再度画面下部に合わせると、そのつど表示されます。

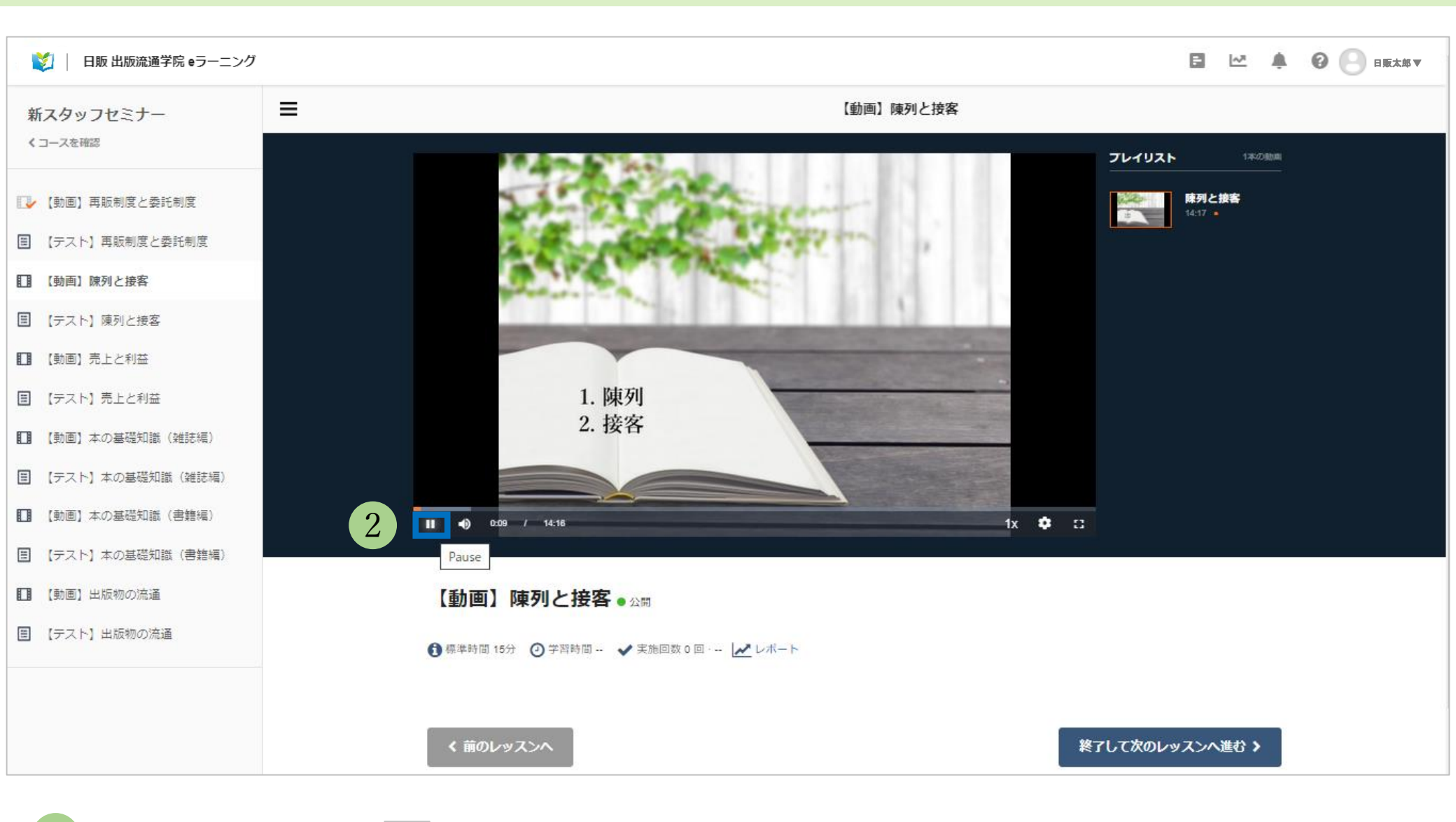

2 ツールバーの左端にある 🛄 ボタンが<再生/停止>ボタンです。

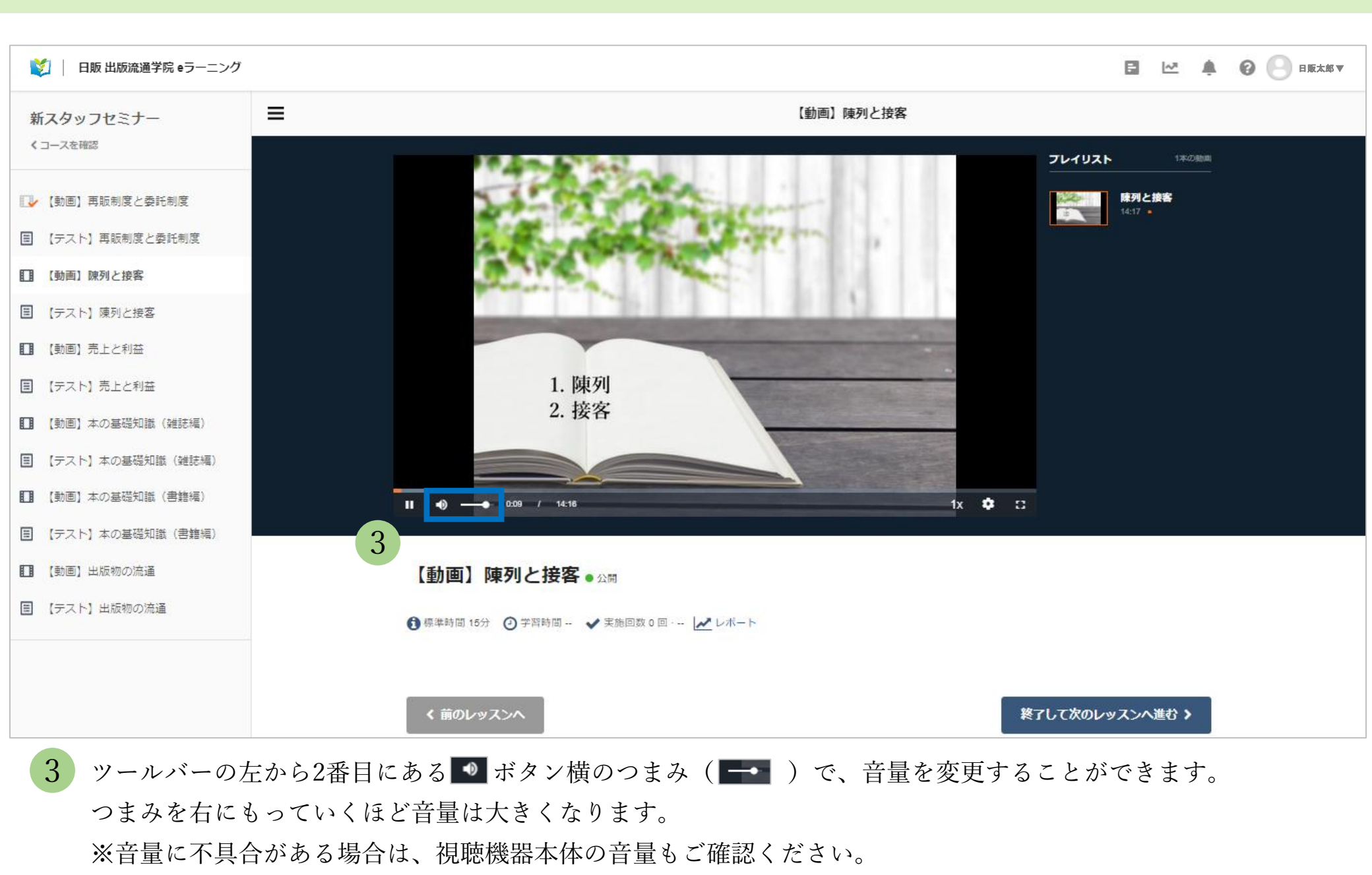

4

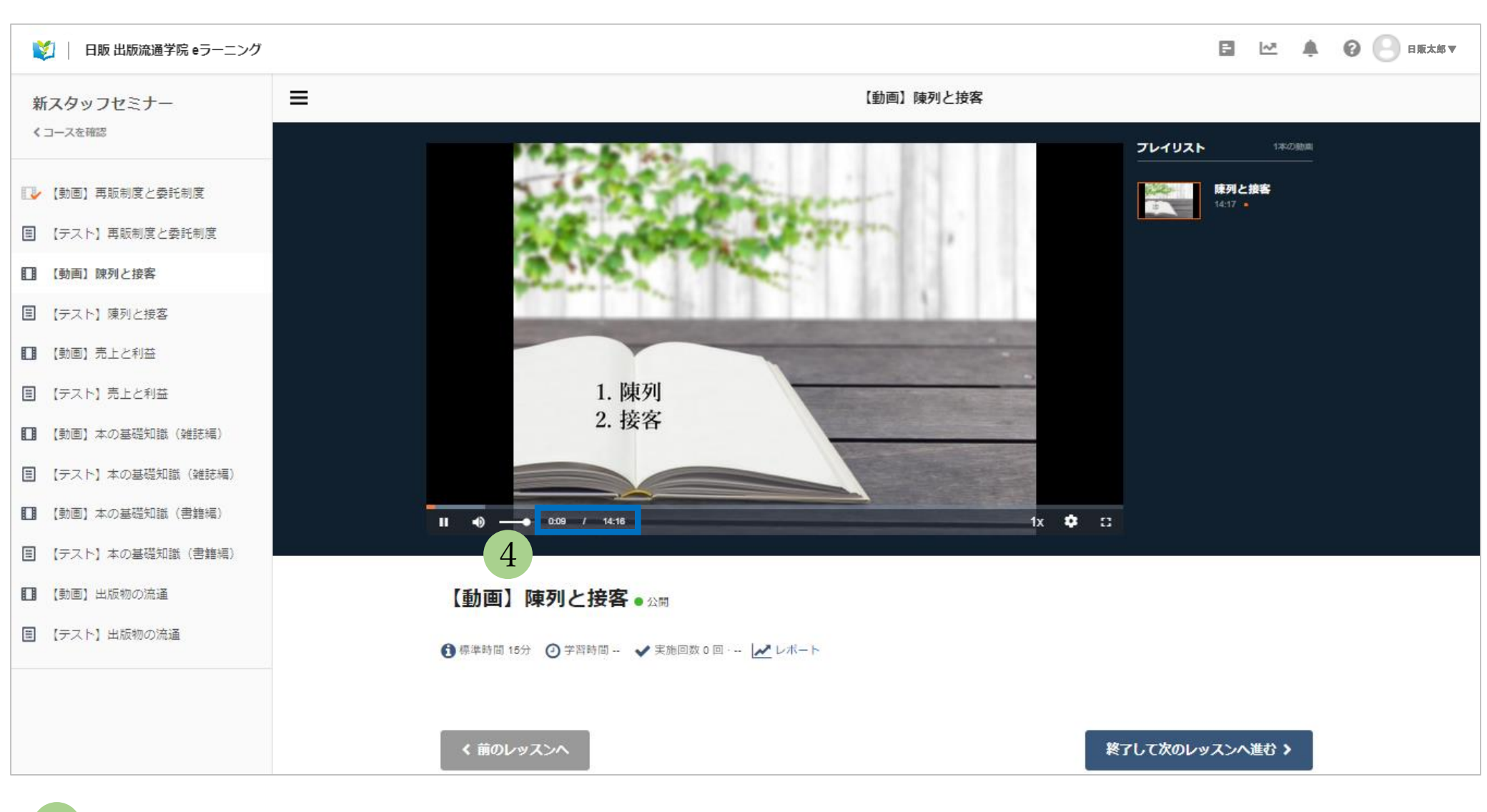

動画の再生経過時間数と、総時間数が表示されます。

(上記図の場合、<0:09>が再生経過時間数、<14:16>が総時間数です。)

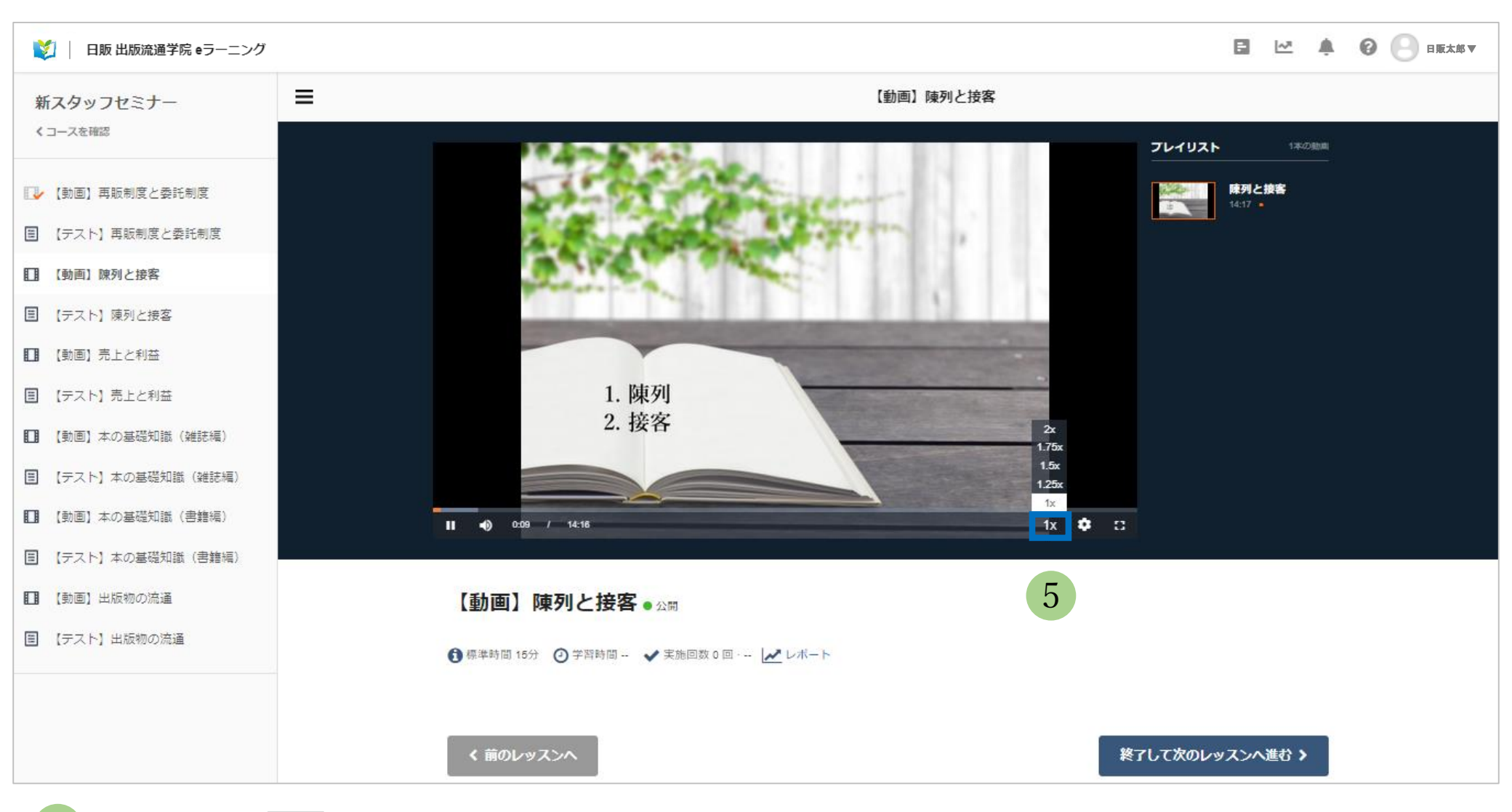

5 ツールバーの <sup>1</sup> ボタンを押すと、動画の再生速度を選択できます。

<1x>(1倍速)、<1.25x>(1.25倍速)、<1.5x>(1.5倍速)、<1.75x>(1.75倍速)、<2x>(2倍速)からお選びください。

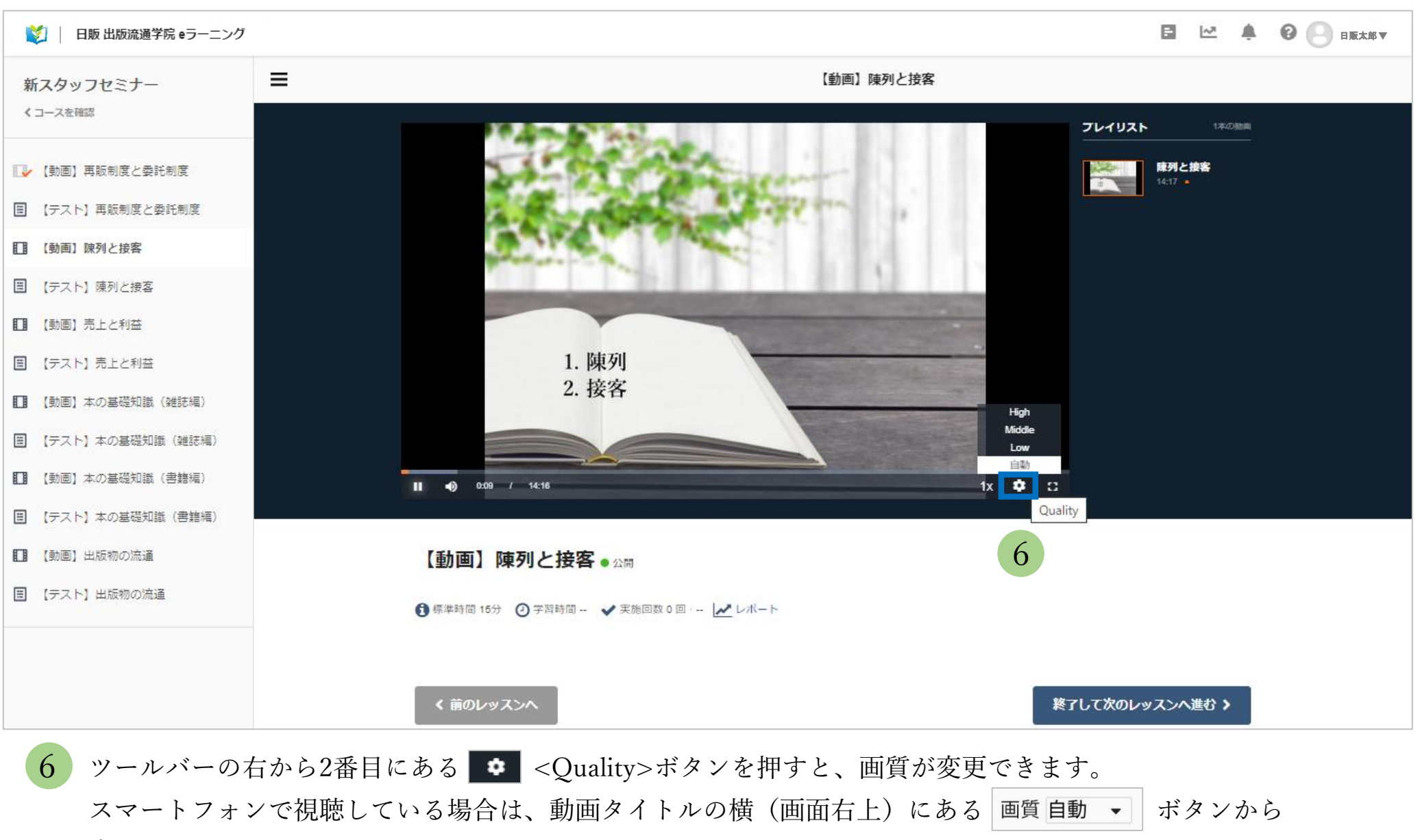

変更できます。

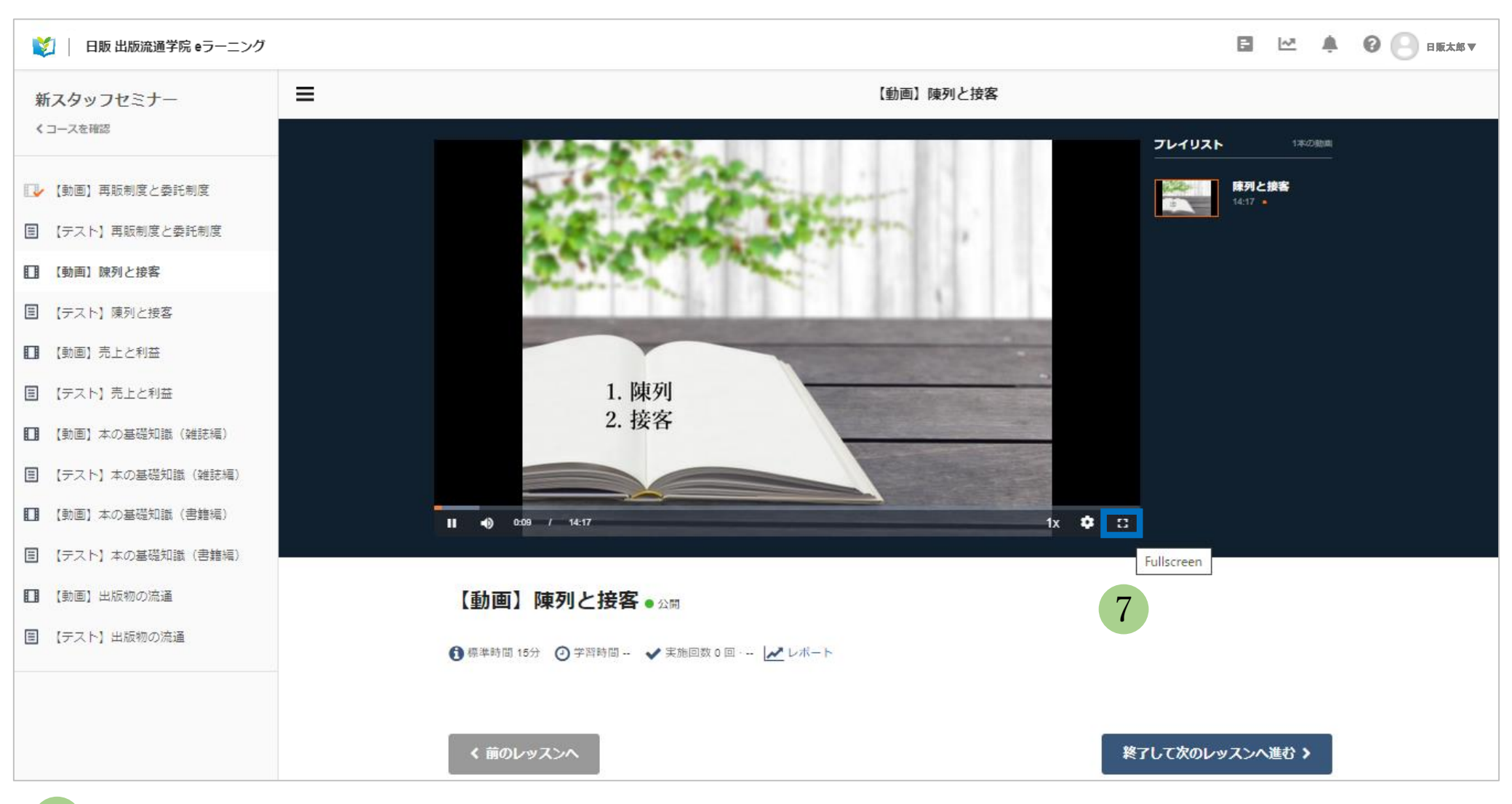

7 ツールバーの右端にある □ <Fullscreen>ボタンを押すと、全画面表示に切り替わります。 全画面表示を終了したい場合は、パソコンの場合は<Esc>キー、スマートフォンの場合は<戻る>ボタンを 押すと終了します。

4. テストの受験

| 义 📗 日販 出版流通学院 eラーニング |   |                     |            |             |
|----------------------|---|---------------------|------------|-------------|
| 新スタッフセミナー            | ≡ |                     | 【テスト】陳列と接客 |             |
| くコースを確認              |   |                     |            |             |
| 🕕 【動画】再販制度と委託制度      |   |                     |            |             |
| ■ 【テスト】再販制度と委託制度     |   | 【テスト】陳列と接各          |            |             |
| 🐶 【動画】 陳列と接客         |   | 問題数 10 問 合格ライン 90 % |            |             |
| 目 【テスト】陳列と接客         |   |                     | テストを開始する   |             |
| [] 【動画】売上と利益         |   |                     |            |             |
| ■ 【テスト】売上と利益         |   |                     |            |             |
| [] 【動画】本の基礎知識(雑誌編)   |   |                     |            |             |
| ■ 【テスト】本の基礎知識(雑誌編)   |   |                     |            |             |
| 【動画】本の基礎知識(書籍編)      |   | く 前のレッスンへ           |            | 次のレッスンへ進む > |
| ■ 【テスト】本の基礎知識(書籍編)   |   |                     |            |             |
| ■ 【動画】 出版物の流通        |   |                     |            |             |
| ■ 【テスト】出版物の流通        |   |                     |            |             |
|                      |   |                     |            |             |

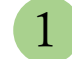

動画を視聴し終えて、<次のレッスンへ進む>ボタンを押す or 画面左の一覧から希望のテストを選択すると テスト画面へ移りますので、<テストを開始する>ボタンをクリックします。 4. テストの受験

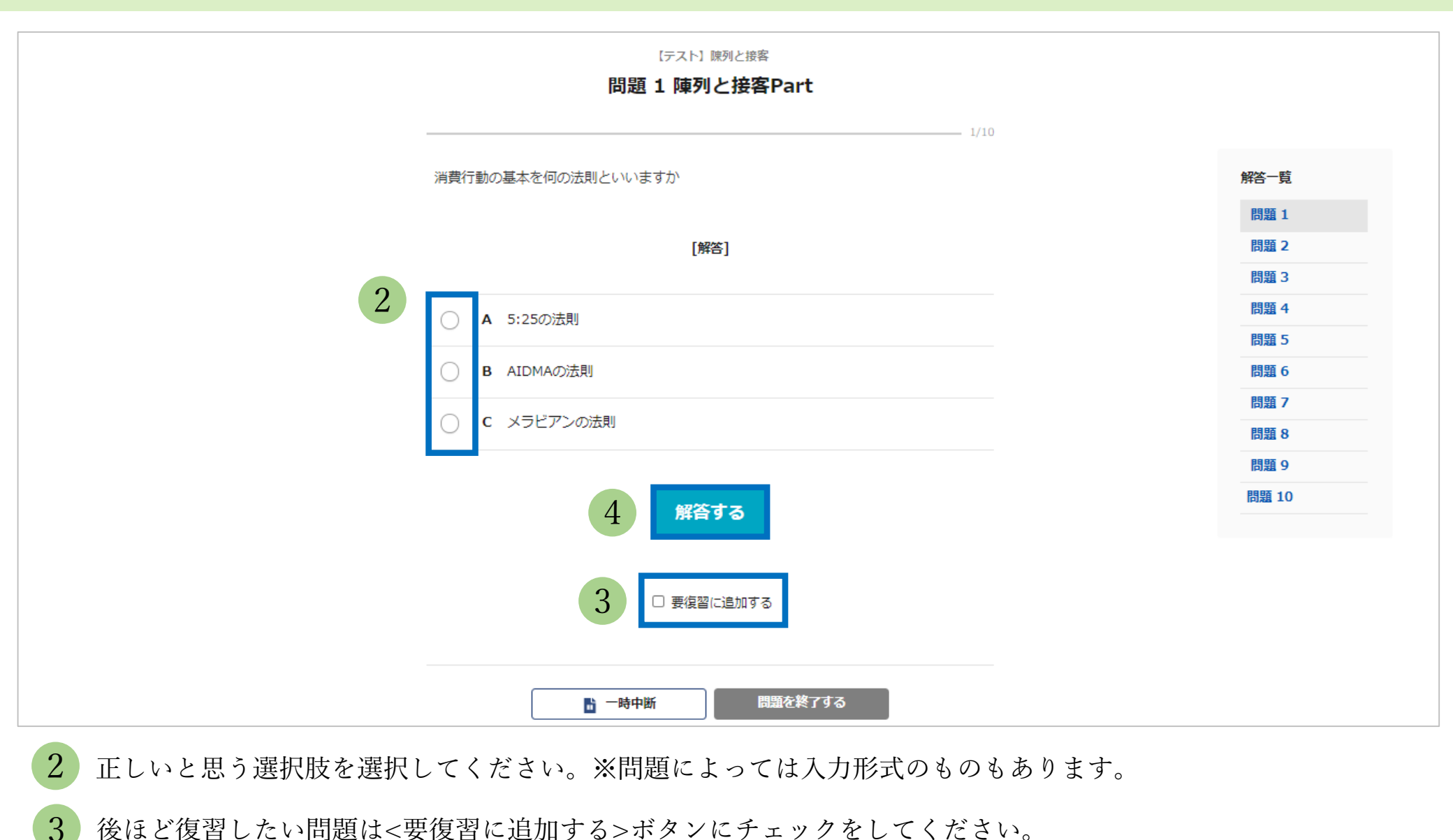

後ほど復習したい問題は<要復習に追加する>ボタンにチェックをしてください。

4 <解答する>ボタンをクリックすると、次の問題に移ります。※答えは全問解答後に表示されます。 4. テストの受験

| 「テスト」味列と接客<br>問題4陳列と接客Part                                          |       |     |
|---------------------------------------------------------------------|-------|-----|
| 4/10                                                                |       |     |
| 次の空棚に入る適切な語句を選択してください                                               | 解答一题  |     |
| 『レジ対応で心掛けるべき「3S」について、3つの"S"は「Smile(笑顔)」「Speed(迅<br>速)」「( )」の頭文字である! | 問題 1  | 解答済 |
|                                                                     | 問题 2  | 解答済 |
| [解答]                                                                | 問題 3  | 解答済 |
|                                                                     | 問题 4  |     |
| A See(見る)                                                           | 問题 5  |     |
| B Save(助ける)                                                         | 問題 6  |     |
|                                                                     | 問題 7  |     |
| O C Sincerity(誠意)                                                   | 9 殿間  |     |
|                                                                     | 問題 10 |     |
| く前の問題へ解答する                                                          |       |     |
| □ 要復習に追加する                                                          |       |     |
| 5 山 一時中断 問題を終了する                                                    |       |     |

5 テストを一時中断したいときは、<一時中断>ボタンをクリックしてください。

4. テストの受験

| 🔰 📗 日販 出版流通学院 eラーニング | , |                     |             | F | <u>*</u> | 日版太郎▼ |
|----------------------|---|---------------------|-------------|---|----------|-------|
| 新スタッフセミナー            | ≡ |                     | 【テスト】陳列と接客  |   |          |       |
| くコースを確認              |   |                     |             |   |          |       |
| 🚺 【動画】 再販制度と委託制度     |   |                     |             |   |          |       |
| ■ 【テスト】再販制度と委託制度     |   | 【テスト】陣列と接客          |             |   |          |       |
| ■ 【動画】陳列と接客          |   | 問題数 10 問 合格ライン 90 % |             |   |          |       |
| ■ 【テスト】陳列と接客         |   |                     | 問題を再開する     |   |          |       |
| 🔲 【動画】売上と利益          |   | 6                   |             |   |          |       |
| ■ 【テスト】売上と利益         |   |                     | 新たにテストを開始する |   |          |       |
| 🔲 【動画】本の基礎知識(雑誌編)    |   |                     |             |   |          |       |
| ■ 【テスト】本の基礎知識(雑誌編)   |   |                     |             |   |          |       |
| ■ 【動画】本の基礎知識(書籍編)    |   |                     |             |   |          |       |
| ■ 【テスト】本の基礎知識(書籍編)   |   | / 前の1 ミンス つん        |             |   |          |       |
| □ 【動画】出版物の流通         |   |                     |             |   |          |       |
| ■ 【テスト】出版物の流通        |   |                     |             |   |          |       |
|                      |   |                     |             |   |          |       |
|                      |   |                     |             |   |          |       |

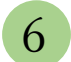

6 次回以降テストを受験する際、前回の問題の続きから解答したい場合は<問題を再開する>、 最初から解答し直したい場合は<新たにテストを開始する>を選択してください。

4. テストの受験

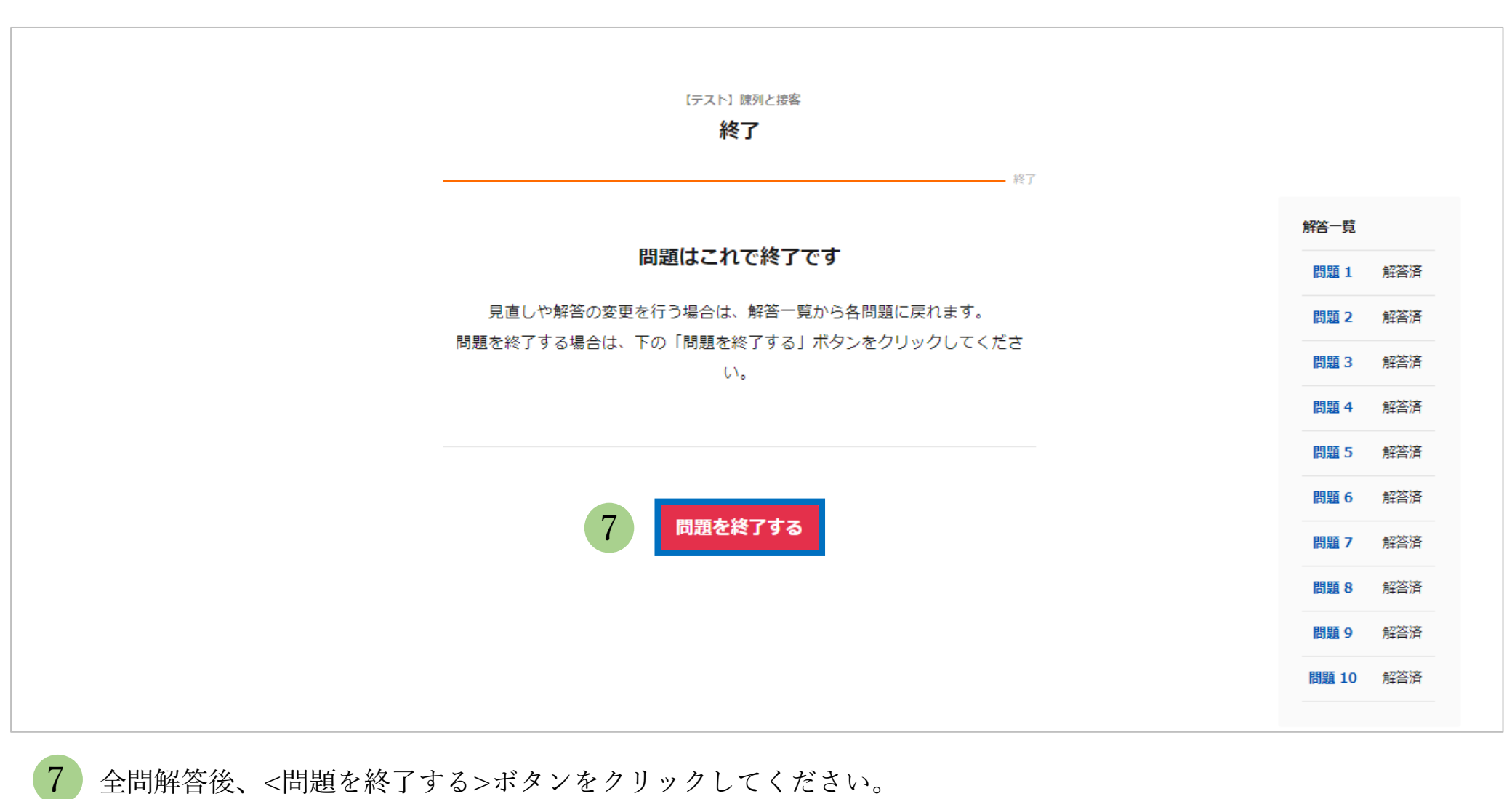

※もしも未解答の問題がある場合は、この画面で表示されます。

21Page

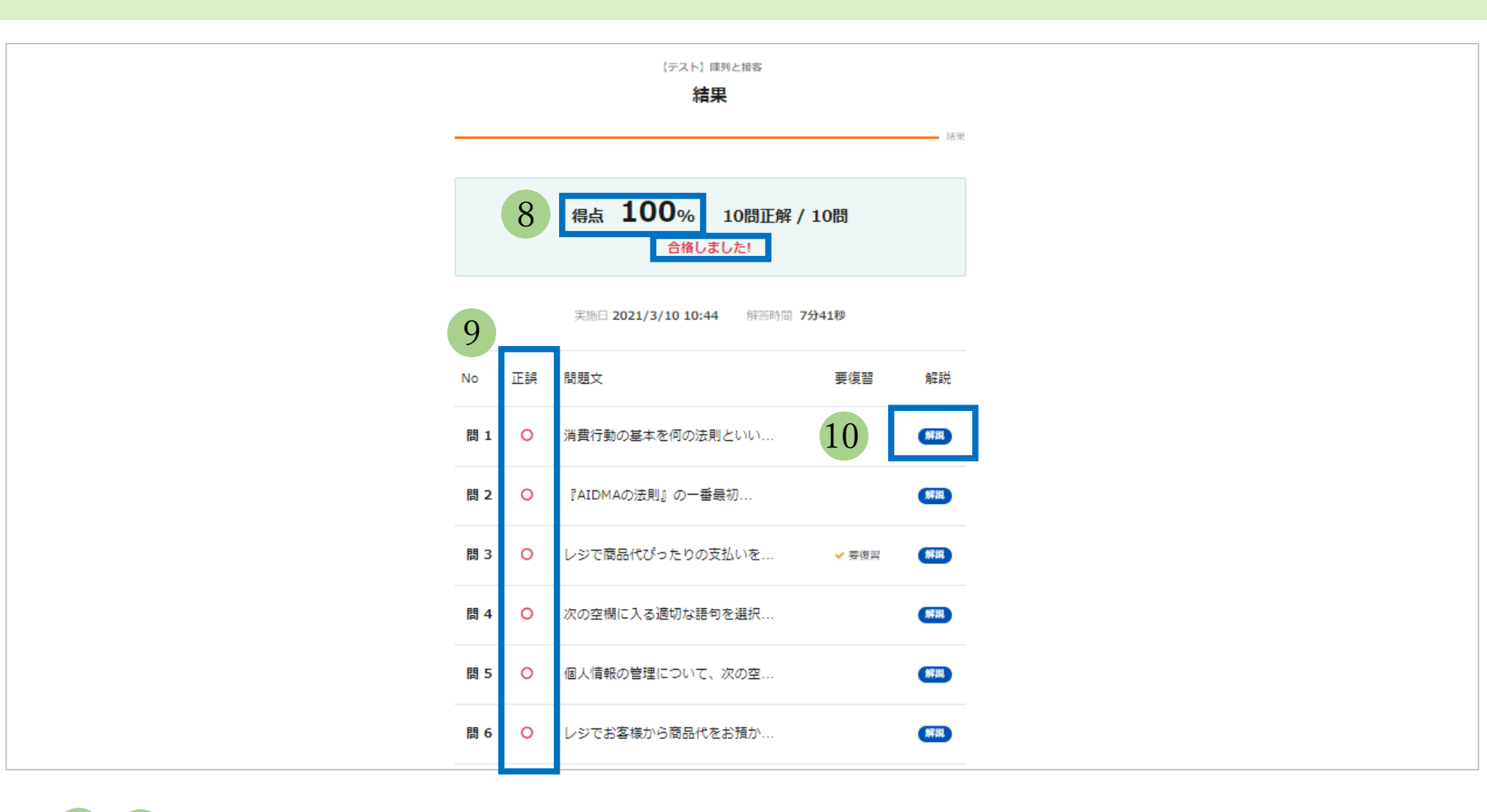

8 9 得点率と合否、各問題の正誤が表示されます。※合格基準は各テストの正答率が90%です。

<解説>ボタンをクリックすると、解説を読むことができます。

4. テストの受験

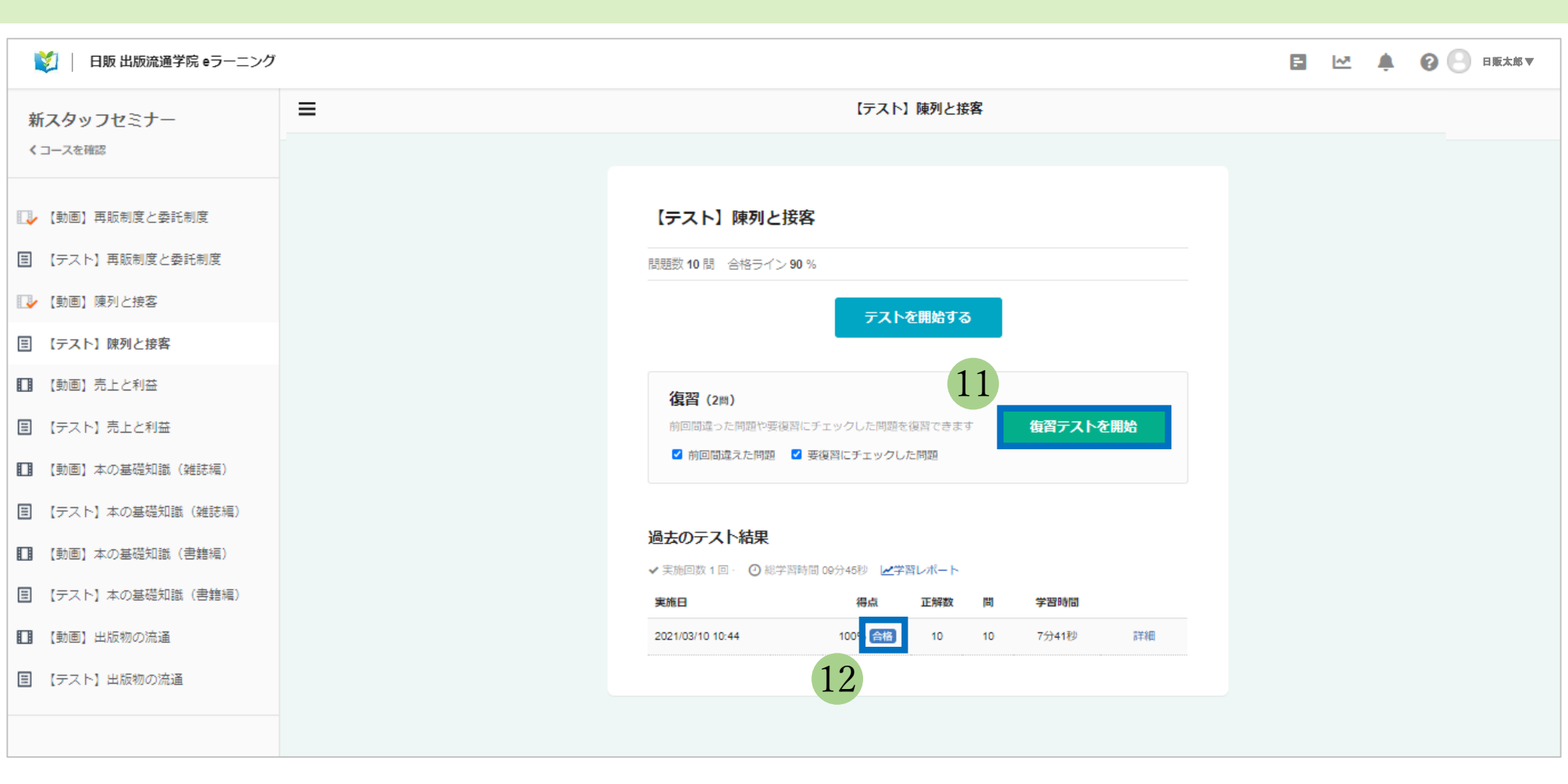

11 間違えた問題や、要復習にチェックをした問題は、<復習テストを開始>から再度テストを受講できます。

12 テストは合格基準を超えると、トップページの<得点>欄に<合格>と表示されます。 <不合格>の場合は、<合格>になるまで受験してください。

#### 5. 受講完了の確認

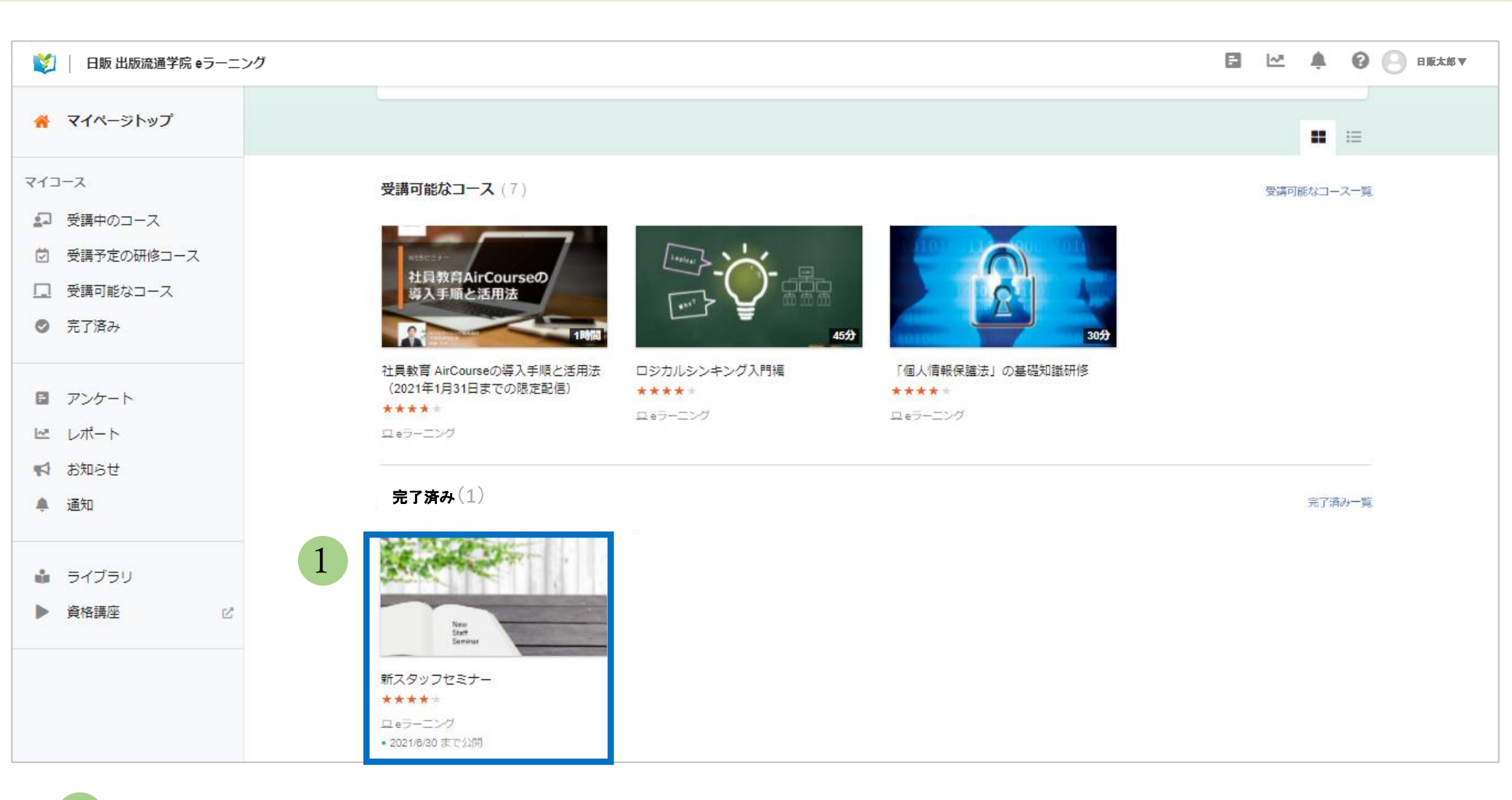

動画を視聴し、すべてのテストに合格すると受講完了となります。 受講が完了していると、<新スタッフセミナー>の表示が、トップ画面中央<受講必須のコース>一覧から、 画面下方<完了済み>のコース一覧に移動しています。

### 5. 受講完了の確認

| 🔰 📗 日販 出版流通学院 eラーニング |                          |                                                                                                    |  |
|----------------------|--------------------------|----------------------------------------------------------------------------------------------------|--|
|                      | < マイコースに戻る               | 受講後評価あり<br>新スタッフセミナー<br>★★★★ 4.2 あなたの評価<br>コース情報 ●公開 eラーニング (オリジナルコース) 作成日: 2020-11-13 (2021-01-08更新)<br>受講期限 ~ 2021-06-30 (残り159日)<br>カテゴリ なし |  |
|                      | 2                        | タグ なし<br>✓ このコースを完了しました(完了日 2021-01-07) 学習を再開                                                                                                  |  |
|                      | カリキュラム                   | ・         ・         ・                                                                                                    |  |
|                      | (動画) 売上と利益<br>動画数 1本 14分 | 回 スライドの総ページ       回 問題の総数     60                                                                                                    |  |

2 <新スタッフセミナー>をクリックし、<このコースを完了しました>と表示されていれば、 カリキュラムは受講完了です。 F1. ログインIDとパスワードの連絡メールが届きません。

A. お申込みの際にご入力頂いたアドレス宛に、【info@aircourse.com】より「【AirCourse】ユーザ登録の お知らせ」という件名でIDとパスワードをご連絡しております。もし受講開始日になってもメールが 届かず、メールソフトの迷惑メールフォルダにも無い場合は、事務局までお問い合わせください。

F2. ログインIDがわからなくなりました。

A. ログインIDは、お申込みの際にご入力頂いたメールアドレスになります。 もしお忘れの場合は、事務局までお問い合わせください。

F3. ログインパスワードがわからなくなりました。

A. パスワードの再設定をしますので、事務局までお問い合わせください。

F4. 動作環境に指定はありますか。

A. ご利用できる機器のバージョンと必要なソフトウェアについては、下記URLからご確認ください。 URL:https://aircourse.com/system.html

<お問い合わせ先>

日販 マーケティング推進部
ストアソリューション課

ryutsu-gakuin@nippan.co.jp 03-3233-4833 (平日9時00分-17時30分) 担当: 池田 ikeda\_m3@nippan.co.jp

![](_page_26_Picture_0.jpeg)

# eラーニングサービス 操作方法のご案内

![](_page_26_Picture_2.jpeg)